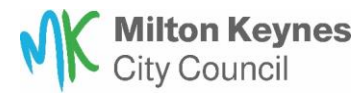

## How to book Centralised Training

#### The Centralised Training Enrolment form has been designed for users to be logged in.

Do you have a MyCouncil account?

Yes – Please go to Steps to launch the Enrolment Form.

No – Please go to Registering for a MyCouncil Account.

#### Steps to Register for a MyCouncil Account

1. Visit the MyCouncil Website <a href="https://mycouncil.milton-keynes.gov.uk/">https://mycouncil.milton-keynes.gov.uk/</a>

#### 2. Cookie Notification

When you visit the **MyCouncil** Website for the first time you will see a cookie message, this is a notification that appears on websites to inform visitors about the use of cookies\*.

| This site is powered by Granicus.                                                                                                    |
|----------------------------------------------------------------------------------------------------|
| To provide you with the best online experience we use a range of essential site cookies. These essential cookies enable you to remain logged in and for your site preferences to be remembered, in addition to other essential functions. Granicus does not use analytics, advertising or tracking cookies. In addition to these essential cookies, the organisation which owns this site may choose to place supplementary cookies, for example to support analytics. Should they choose to do this, they have an obligation to let you know where this is the case, and what the benefits and costs are, who they share it with, and what options you have. |
| More information on Granicus' cookie policy.                                                                                                    |
| Close                                                                                                    |

Please click 'Close' to acknowledge the use of essential site cookies.

\*Cookies are small pieces of data stored on your browser by websites you visit. They help websites remember information about your visit, such as your login status, preferences, and other settings.

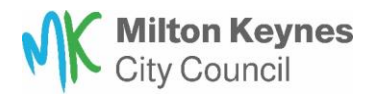

3. Click the 'Sign up' button to start the registration process.

| Milton Keynes<br>City Council                                                                                                    |             |            |
|----------------------------------------------------------------------------------------------------|-------------|------------|
|                                                                                                    | Register    | Login      |
|                                                                                                    |             |            |
| Home                                                                                                    |             |            |
| Register for a MyCouncil account                                                                                                    |             |            |
| Register for a MyCouncil account today to Request and Apply for services, Report issues or view your rent                                                                                                   | account.    |            |
| With an account you can manage your service requests with us. Creating an account saves you time with a your contact information when filling out forms and the ability to view a history of your requests. | auto-comp   | letion of  |
| If would like to access our online services as a guest, go to the 'Services' tab above. If you wish to view you<br>will need to register for an account.                                                    | ur rent acc | count, you |
| Sign up Log in                                                                                                    |             |            |
| Can't find the form or information you are looking for? See All Council Services                                                                                                    |             |            |

- 4. You will be asked to enter your Email address and a password.
  - Email Address: Provide a valid email address.
  - **Password**: Create a strong password. It should be a mix of letters, numbers, and special characters.
  - **Confirm Password**: Re-enter the password to confirm it.

#### Registration

| Please enter your email and a password to register | r                                                                       |   |
|----------------------------------------------------|-------------------------------------------------------------------------|---|
| Email *                                            | Me@MyEmailProvider.com                                                  | ~ |
| Password *                                         | Password must be at least 9 characters and contain at least one number. |   |
|                                                    |                                                                         | ~ |
| Confirm Password *                                 | Please confirm your password                                            |   |
|                                                    |                                                                         | ~ |
| * Cancel                                           | ✓ Submit                                                                |   |

When you have finished click the 'Submit' button.

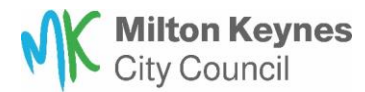

5. On clicking '**Submit'** the 'Email Verification Required' message box will appear. To dismiss the message, please click the '**Ok'** button.

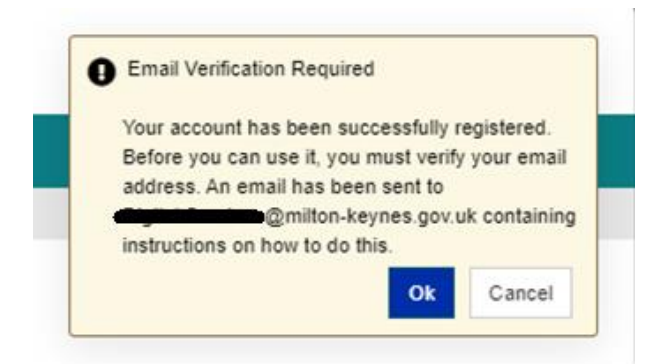

6. You will be returned to the 'Register for a MyCouncil account' page.

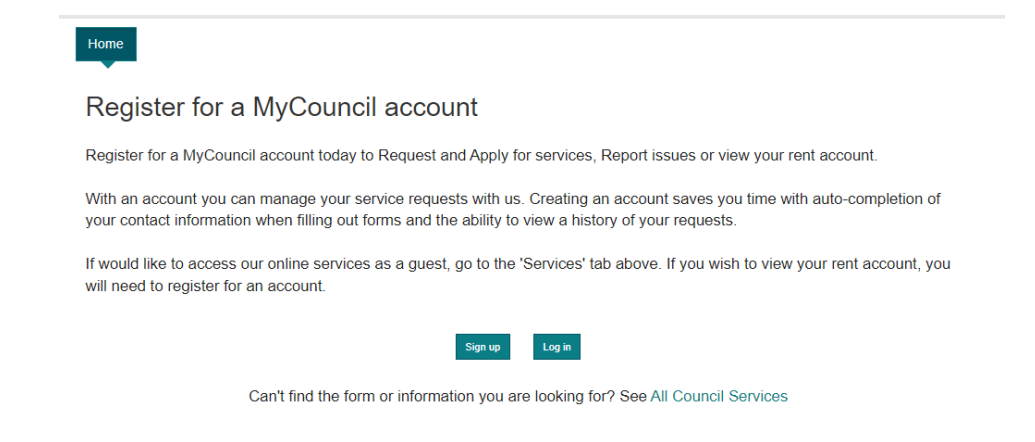

7. Verify Your Email: Check your email for a verification link. Click on the link to verify your email address.

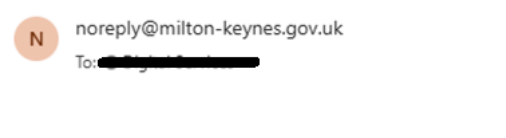

### Thank you for signing up to self service

Your account has been created, you can login after you have activated your account.

Please click here to activate your account.

8. On completing the email verification process you will see the message below.

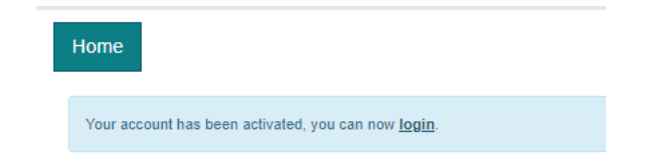

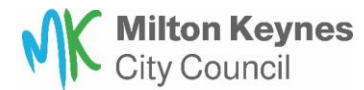

9. Log In: Once your email is verified, return to the website and click the 'Log in' button.

| Home                                                                                                    |
|----------------------------------------------------------------------------------------------------|
| Register for a MyCouncil account                                                                                                    |
| Register for a MyCouncil account today to Request and Apply for services, Report issues or view your rent account.                                                                                                    |
| With an account you can manage your service requests with us. Creating an account saves you time with auto-completion of your contact information when filling out forms and the ability to view a history of your requests. |
| If would like to access our online services as a guest, go to the 'Services' tab above. If you wish to view your rent account, you will need to register for an account.                                                     |
| Sign up Log in                                                                                                    |
| Can't find the form or information you are looking for? See All Council Services                                                                                                    |

10. Log in using your email and password.

| Log In               |         |
|----------------------|---------|
| Email Address        |         |
| Password             |         |
| Register Cancel      | Sign In |
| Forgotten Your Passw | ord?    |

11. You will be prompted to complete the Profile Form. The red asterisk \* indicates mandatory fields.

## MyCouncil Profile Form

| Please take the time to update and amend your profile. |                 |                |                                  |  |  |  |
|--------------------------------------------------------|-----------------|----------------|----------------------------------|--|--|--|
| Basic details                                          | Address details | Contact detail | Is Equality Information Overview |  |  |  |
| Title                                                  |                 |                | Select 🗸                         |  |  |  |
| First name *                                           |                 | (              |                                  |  |  |  |
| Last name *                                            |                 | (              |                                  |  |  |  |
| Gender                                                 |                 | (              | Male Female                      |  |  |  |
| Date of birth                                          |                 | (              |                                  |  |  |  |
| X Cancel                                               |                 |                | Next >                           |  |  |  |

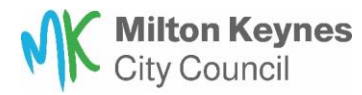

12. Basic details - Enter your First name and Last name. All other fields are optional.

| MyCou<br>Please take the | ncil Profil<br>e time to update and | e Form<br>amend your profile. |                      |          |        |   |
|--------------------------|-------------------------------------|-------------------------------|----------------------|----------|--------|---|
| Basic details            | Address details                     | Contact details               | Equality Information | Overview |        |   |
| Title                    |                                     | Sel                           | lect                 |          | ~      |   |
| First name *             |                                     |                               | -                    |          |        | 1 |
| Last name *              |                                     |                               | <u> </u>             |          |        | 1 |
| Gender                   |                                     | Ma                            | ale Female           |          |        | ٠ |
| Date of birth            |                                     |                               |                      |          |        |   |
| ¥ Cancel                 |                                     | <u></u>                       |                      |          | Next > |   |

13. Address details – Enter your School's address.

#### MyCouncil Profile Form

| Please take the   | time to update and a      | mend your pro     | ofile.                                                                |        |
|-------------------|---------------------------|-------------------|-----------------------------------------------------------------------|--------|
| Basic details     | Address details 0         | Contact det       | tails Equality Information Overview                                   |        |
| Please enter your | postal address in full be | elow, supplying a | as much information as possible.                                      |        |
| Postcode / stree  | et lookup *               |                   | Saxon Gate                                                            | ✓      |
| Please select ye  | our address from the      | list *            | Civic Offices 1 Saxon Gate East, Central Milton Keynes, Milton Keynes | ~ ~    |
| Manually enter    | address?                  |                   | Yes                                                                   |        |
|                   |                           |                   |                                                                       |        |
| Previous          | ¥ Cancel                  |                   |                                                                       | Next 🕽 |

14. Contact details – Your email address will be prepopulated. All other fields are optional.

#### MyCouncil Profile Form

| Please take the | Please take the time to update and amend your profile. |                 |                      |          |  |        |   |  |
|-----------------|--------------------------------------------------------|-----------------|----------------------|----------|--|--------|---|--|
| Basic details   | Address details                                        | Contact details | Equality Information | Overview |  |        |   |  |
| Home Phone      |                                                        |                 |                      |          |  |        |   |  |
| Mobile Phone    |                                                        |                 |                      |          |  |        |   |  |
| Email address   |                                                        | -               |                      | _        |  |        | ~ |  |
| Previous        | X Cancel                                               |                 |                      |          |  | Next > |   |  |

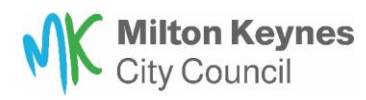

15. Equality Information - All fields are optional.

### MyCouncil Profile Form

| Please take the                        | time to update and a                             | amend your profile.     |                               |                                                                |
|----------------------------------------|--------------------------------------------------|-------------------------|-------------------------------|----------------------------------------------------------------|
| Basic details                          | Address details                                  | Contact details         | Equality Information          | Overview                                                       |
| We want to make<br>obligations under   | sure we treat everyone<br>the Equality Act 2010. | fairly and ask for your | personal characteristic infor | mation to monitor our procedures and ensure we are meeting our |
| To help us to do the requests or feedb | nis, we would like you to<br>ack.                | answer a few question   | ns. You don't have to answe   | r them and your answers will not affect how we deal with your  |
| We will keep any i                     | information you give us                          | confidential.           |                               |                                                                |
| Please select y                        | our age group                                    | 18-                     | 30 31-50 51-65                | 66+                                                            |
| Ethnic Origin                          |                                                  | Sele                    | ect                           | ~                                                              |
| Do you conside                         | er yourself to have a                            | disability Yes          | s No                          |                                                                |
| Previous                               | * Cancel                                         |                         |                               | Next >                                                         |

16. Overview – Check your details and confirm by clicking the '**Submit'** button.

## MyCouncil Profile Form

| Please take the                                                                                            | time to update and a     | amend your profile. |                           |            |          |
|----------------------------------------------------------------------------------------------------|--------------------------|---------------------|---------------------------|------------|----------|
| Basic details                                                                                              | Address details          | Contact details     | Equality Information      | Overview 0 |          |
| Before saving yo                                                                                           | our profile, please take | a moment to check t | hat everything is correct |            |          |
| Full name:                                                                                                 |                          |                     |                           |            |          |
| Date of Birth:                                                                                             |                          |                     |                           |            |          |
| Gender:                                                                                                    |                          |                     |                           |            |          |
| Phone number:                                                                                              |                          |                     |                           |            |          |
| Mobile_Number:                                                                                             |                          |                     |                           |            |          |
| Email address:                                                                                             |                          |                     |                           |            |          |
| Postal address:<br>Civic Offices<br>1<br>Saxon Gate East<br>Central Milton Key<br>Milton Keynes<br>MK9 3EJ | rnes                     |                     |                           |            |          |
| Previous                                                                                                   | X Cancel                 |                     |                           |            | ✓ Submit |

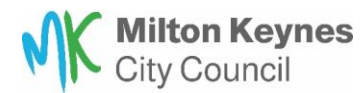

17. On completing the Profile Form you will be returned to the 'Home' page. In the top right of the screen, you will see 'Welcome {first name} {last name}'

| City Council                              |                                                   |                                                                    |
|-------------------------------------------|---------------------------------------------------|--------------------------------------------------------------------|
|                                           |                                                   | 🛓 Welcome 🍋                                                        |
|                                           |                                                   |                                                                    |
| Home Services My Accounts My Req          | uests GovDelivery                                 |                                                                    |
| Welcome to your MyCou<br>Popular Services | uncil Account                                     |                                                                    |
| Household Waste Recycling Centre Booking  | Bulky Waste Collection Booking                    | Highways Maintenance (Report a pothole)                            |
| Street Lighting                           | Dumped Rubbish And Abandoned Shopping<br>Trolleys | Parks, Open Spaces, Play Areas, Hedges,<br>Shrubs, Grass and Trees |
|                                           |                                                   |                                                                    |

- 18. Now you are logged in you can open the Enrolment Form using one of the options below.
  - a. Click on the link <u>https://mycouncil.milton-</u> keynes.gov.uk/service/Centralised Training Enrolment
  - b. Copy and paste the link https://mycouncil.miltonkeynes.gov.uk/service/Centralised\_Training\_\_\_Enrolment into the url address bar.

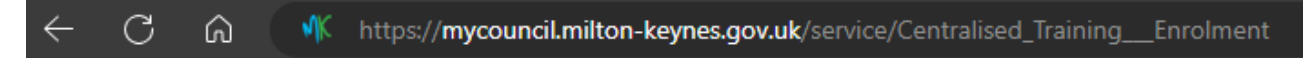

19. The Enrolment form will load.

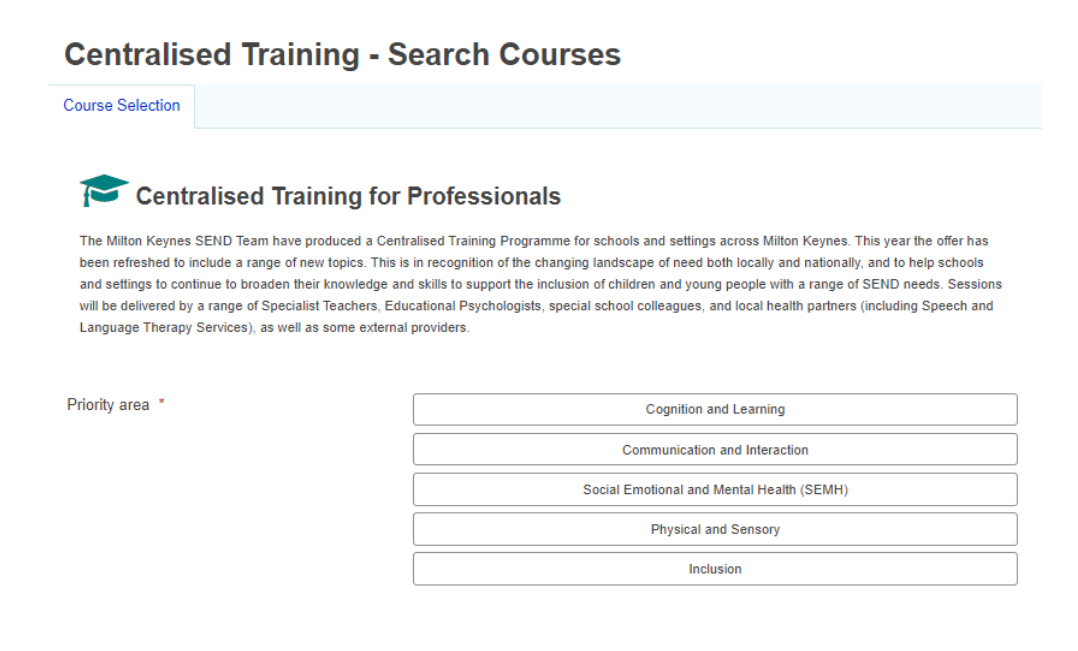

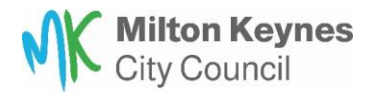

#### Steps to launch the Enrolment Form

- 1. Load the Enrolment Form with one of the options below.
  - a. Click on the link <u>https://mycouncil.milton-</u> keynes.gov.uk/service/Centralised Training Enrolment
  - b. Copy and paste the link https://mycouncil.miltonkeynes.gov.uk/service/Centralised\_Training\_\_\_Enrolment into the url address bar.
- 2. If you are already logged in to the MyCouncil site, the Enrolment Form will load.

| Centralised Training - Search Courses                                                                                                    |                                                                                                    |  |
|----------------------------------------------------------------------------------------------------|----------------------------------------------------------------------------------------------------|--|
| Course Selection                                                                                                    |                                                                                                    |  |
| The Milton Keynes SEND Team have produced a Centr<br>been refreshed to include a range of new topics. This is<br>and settings to continue to broaden their knowledge and<br>will be delivered by a range of Specialist Teachers, Edu<br>Language Therapy Services), as well as some external | Professionals<br>alised Training Programme for schools and settings across Milton Keynes. This year the offer has<br>in recognition of the changing landscape of need both locally and nationally, and to help schools<br>d skills to support the inclusion of children and young people with a range of SEND needs. Sessions<br>cational Psychologists, special school colleagues, and local health partners (including Speech and<br>providers. |  |
| Priority area *                                                                                                    | Cognition and Learning                                                                                                    |  |
|                                                                                                    | Communication and Interaction                                                                                                    |  |
|                                                                                                    | Social Emotional and Mental Health (SEMH)                                                                                                    |  |
|                                                                                                    | Physical and Sensory                                                                                                    |  |
|                                                                                                    | Inclusion                                                                                                    |  |

3. If you are **NOT** logged in, you will be prompted to log in. Click 'Log in' to start the process.

| Home                                                                                                    |
|----------------------------------------------------------------------------------------------------|
| Before you begin                                                                                                    |
| Sign up for an account to manage your service requests and accounts with us. Creating an account saves you time with auto-completion of your contact information when completing forms and the ability to view a history of your requests and accounts. |
| Sign up now<br>Log in                                                                                                    |

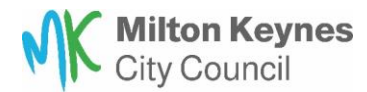

4. Log in using your email and password.

| Email Address |                           |
|---------------|---------------------------|
| Password      |                           |
|               | Email Address<br>Password |

5. When you are logged in, in the top right of the screen you will see 'Welcome {first name} {last name}'

| Milton Keynes<br>City Council |              |
|-------------------------------|--------------|
|                               | Le Welcome ( |
|                               |              |

6. The Enrolment Form will load.

| Centralised Training - Search Courses                                                                                                    |                                                      |  |
|----------------------------------------------------------------------------------------------------|------------------------------------------------------|--|
| Course Selection                                                                                                    |                                                      |  |
| The Milton Keynes SEND Team have produced a Centralised Training Programme for schools and settings across Milton Keynes. This year the offer has<br>been refreshed to include a range of new topics. This is in recognition of the changing landscape of need both locally and nationally, and to help schools<br>and settings to continue to broaden their knowledge and skills to support the inclusion of children and young people with a range of SEND needs. Sessions<br>will be delivered by a range of Specialist Teachers, Educational Psychologists, special school colleagues, and local health partners (including Speech and<br>Language Therapy Services), as well as some external providers. |                                                      |  |
| Priority area *                                                                                                    | Cognition and Learning Communication and Interaction |  |
|                                                                                                    | Social Emotional and Mental Health (SEMH)            |  |
|                                                                                                    | Physical and Sensory                                 |  |
|                                                                                                    | Inclusion                                            |  |

- 7. If you are logged in and the Enrolment Form does not load, try one of the options below again.
  - a. Click on the link <u>https://mycouncil.milton-</u> keynes.gov.uk/service/Centralised Training Enrolment
  - b. Copy and paste the link https://mycouncil.miltonkeynes.gov.uk/service/Centralised\_Training\_\_\_Enrolment into the url address bar.

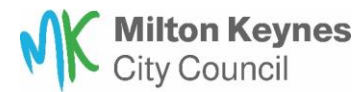

Dear Jane

# **Confirmation of Booking**

You will be sent an email confirmation of the session(S) you have booked, and you will have the option to cancel following the link on the email booking. Please note that only the staff member who has booked the training will be able to manage the bookings.

Other staff you have booked onto the training will also receive an email confirmation, but they will not be able to manage their booking.

The lead participant email will include details of how to cancel enrolment(s).

| Thank you for booking on our Centralised Training Offer for Schools and Settings<br>programme. |                                                                                                    |  |  |
|------------------------------------------------------------------------------------------------|----------------------------------------------------------------------------------------------------|--|--|
| Course Details                                                                                 | Course Details                                                                                                    |  |  |
| Reference:                                                                                     | CT637211377                                                                                                    |  |  |
| Course Title:                                                                                  | Supporting Literacy, Numeracy and mediated support                                                                                                    |  |  |
| Session Details:                                                                               | Session 1<br>Date: Monday 02/09/2024<br>Time: 09:00 - 12:30<br>Delivery method: Face to Face - Civic, MK 1.18<br>Session 2<br>Date: Monday 09/09/2024<br>Time: 09:00 - 12:30<br>Delivery method: Online - MS Teams<br>Session 3<br>Date: Monday 16/09/2024<br>Time: 09:00 - 12:30<br>Delivery method: Online - MS Teams |  |  |
| Participant(s):                                                                                | Jane Kerr<br>Malcolm Cooke                                                                                                    |  |  |

If you or any other participants listed above are unable to attend, please click the link below to manage enrolments.

Cancel Enrolments